## How to use the Hatch/Leg Warnings:

No changes to publish

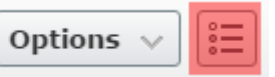

- Click the properties button
- Then click the "Common Content" section
- Click the according check box below to the warning you need below (see below)

| Legislative Act<br>Warning |                     |
|----------------------------|---------------------|
|                            | Path: p             |
| Background Image           |                     |
|                            | Legislative Warning |
| Hatch Modal Dialog<br>Text | Path: p             |
|                            | Path: p             |
|                            | Hatch Act Warning   |

• Publish the page:

When a user visits a page with a warning they will see boxes similar to the ones below:

• Legislative Warning:

**IMPORTANT:** This information should not be downloaded using government equipment, read during duty time or sent to others using government equipment, because it suggests action to be taken in support or against legislation. Do not use your government email address or government phone in contacting your Member of Congress.

Show Content Go Back

• Hatch Act Warning:

**IMPORTANT:** This information should not be downloaded using government equipment, read during duty time, sent to others using government equipment, or sent to anyone while in a government building because it involves election related activity.

Show Content

Go Back